## Comment attribuer un badge à un utilisateur ?

Rendez-vous sur l'écran de paramétrage : **Paramétrage > Gestion > Utilisateurs** 

Cliquez sur le nom de l'utilisateur pour accéder à sa fiche. Dans la rubrique Temps, onglet Paramètres, renseignez le numéro de badge avant d'enregistrer.

| Général        | Workflow                         | Grilles horaires | Paramètres |
|----------------|----------------------------------|------------------|------------|
| Connexion      |                                  |                  |            |
| Calendrier     | Temps de trajet Domicile Travail |                  |            |
|                | 00:00                            |                  |            |
| Absences       |                                  |                  |            |
| CET            | Numéro de bado                   | je               |            |
| Temps          | 12D0E44B3                        |                  |            |
| Activités      |                                  |                  |            |
| Notes de frais | Enregistre                       |                  |            |

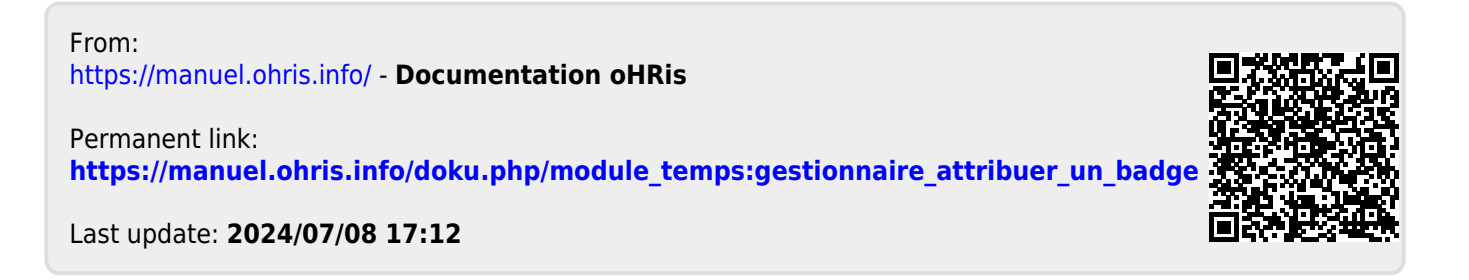